# 啟動嵌入在UCS Manager中的診斷工具

### 目錄

<u>簡介</u> <u>必要條件</u> <u>需求</u> <u>採用元件</u> <u>程式/配置</u>

# 簡介

本文檔介紹如何啟動UCS Manager中嵌入的診斷工具,以在伺服器上執行記憶體診斷。

必要條件

需求

採用元件

UCS Manager 3.1中提供了Diag測試

它僅適用於整合到其中的伺服器(B系列和C系列)。

本文中的資訊是根據特定實驗室環境內的裝置所建立。文中使用到的所有裝置皆從已清除(預設))的組態來啟動。如果您的網路運作中,請確保您瞭解任何指令可能造成的影響。

## 程式/配置

導航到伺服器部分。

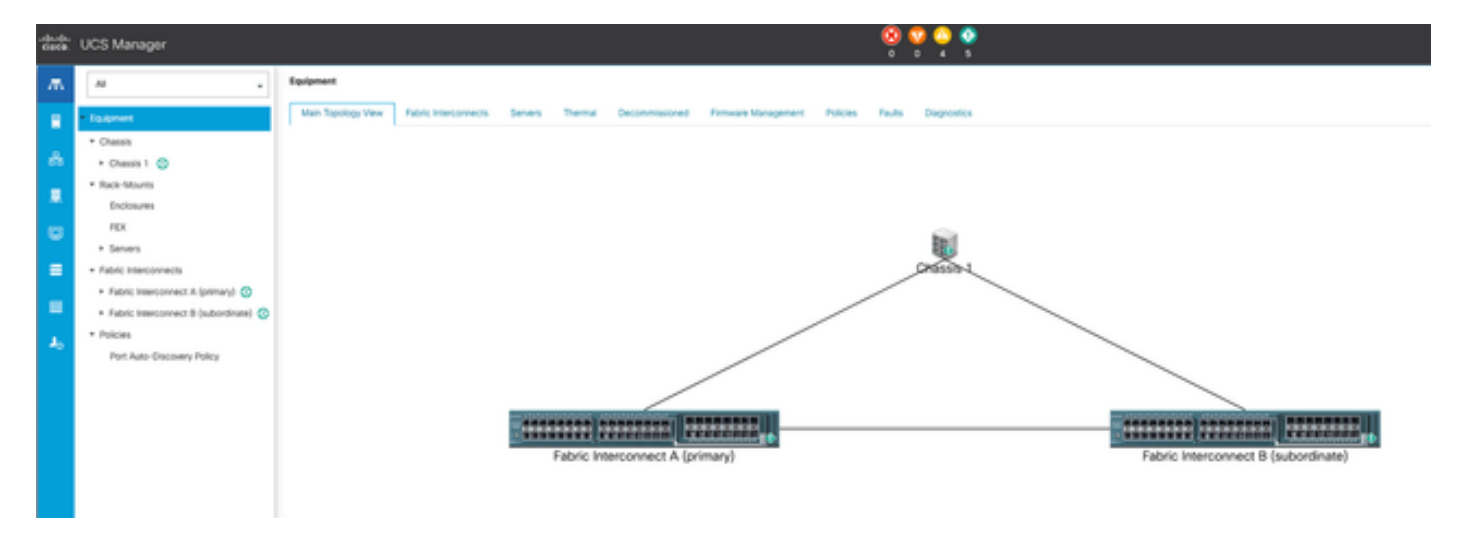

### 選擇策略。

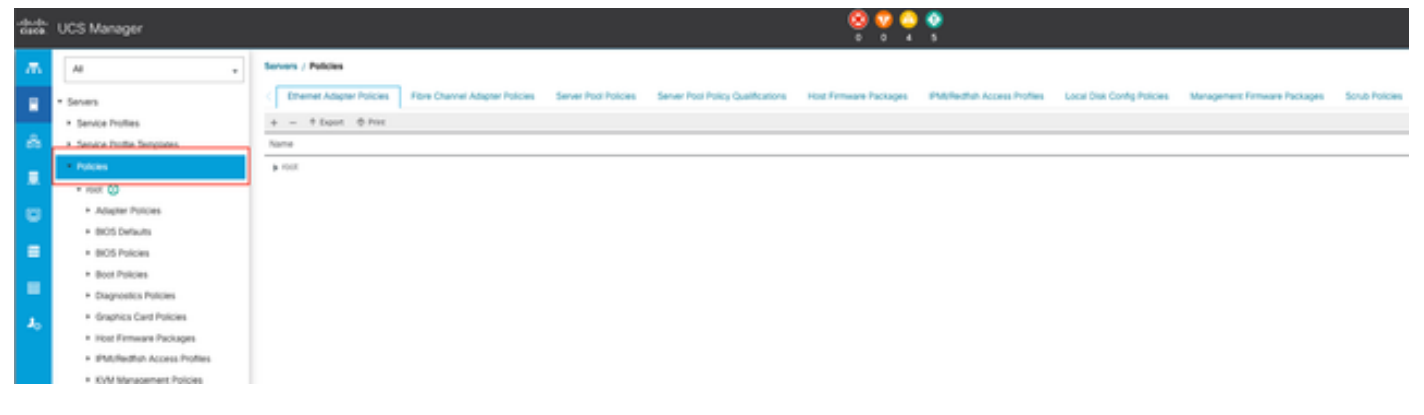

2策略

### 在策略中,選擇並打開診斷策略。

| cisco. | UCS Manager                                    |                                                                                                    |
|--------|------------------------------------------------|----------------------------------------------------------------------------------------------------|
| л.     | AI .                                           | Servers / Policies / root / Diagnostics Policies                                                                                                    |
|        | - Severs                                       | Degrestics Policies                                                                                                    |
|        | <ul> <li>Service Profiles</li> </ul>           | 4 = + Equit @ Prix                                                                                                    |
| ÷.     | <ul> <li>Service Profile Templates</li> </ul>  | Note Control of Control of Contro |
|        | Polcies                                        | # rost                                                                                                    |
|        | - mat (3)                                      |                                                                                                    |
|        | <ul> <li>Adapter Policies</li> </ul>           |                                                                                                    |
|        | + BIOS Defaults                                |                                                                                                    |
|        | <ul> <li>BIOS Policies</li> </ul>              |                                                                                                    |
|        | <ul> <li>Boot Policies</li> </ul>              |                                                                                                    |
| -      | Depositor Policies                             |                                                                                                    |
| 1.     | <ul> <li>Graphics Card Policies</li> </ul>     |                                                                                                    |
|        | <ul> <li>Inost Firmware Packages</li> </ul>    |                                                                                                    |
|        | <ul> <li>IPM/Redtah Access Profiles</li> </ul> |                                                                                                    |
|        | <ul> <li>XVM Munacement Prototes.</li> </ul>   |                                                                                                    |

3診斷策略

在底部按一下Add以建立新的診斷策略。

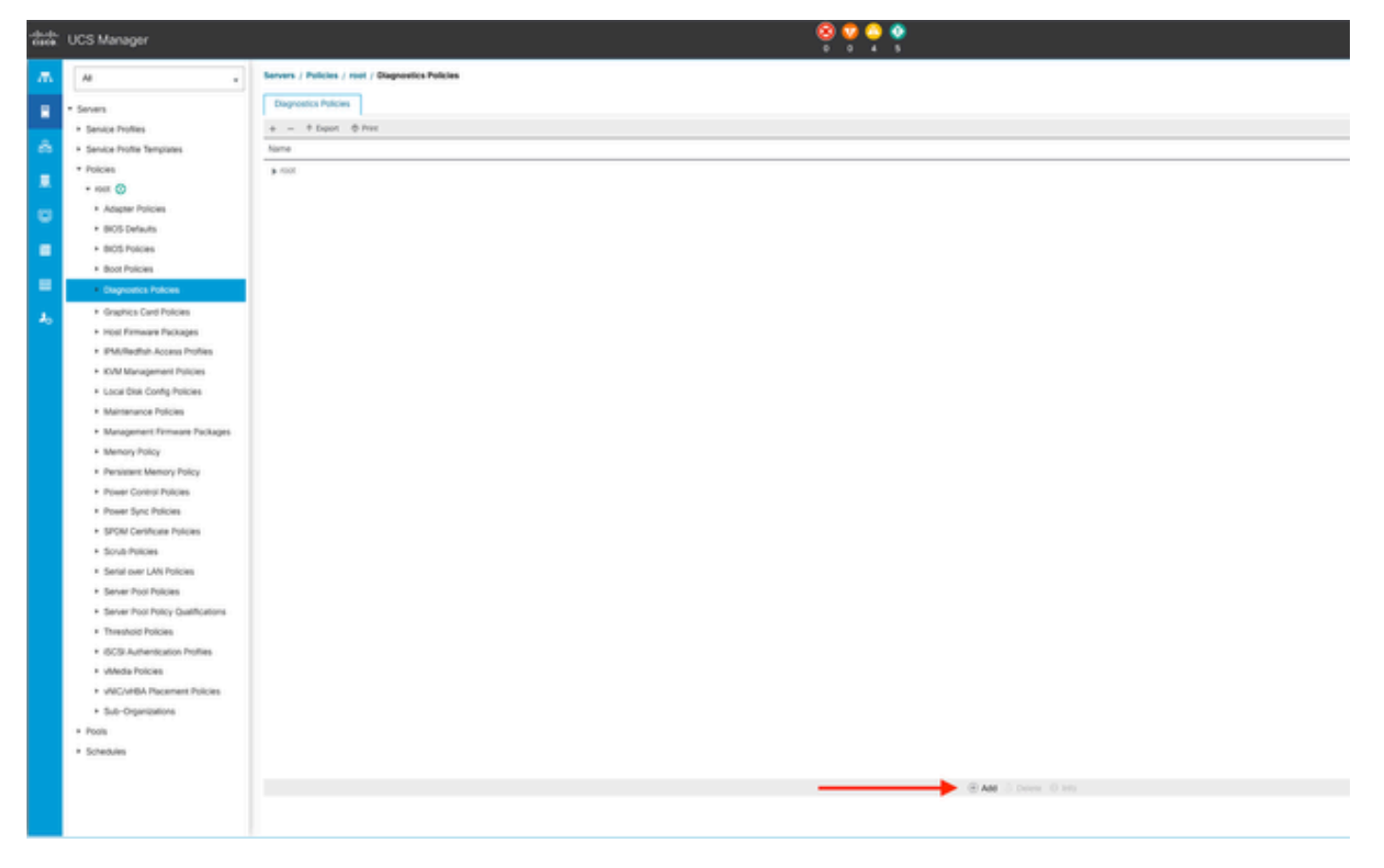

4新增

### 在新窗口中,提供診斷策略的名稱。Description 欄位是可選的。

| - more ways                        |
|------------------------------------|
| P served                           |
| openioutions .                     |
| ervice Profile Templates           |
| * max (0)                          |
| * Service Template EXX. SEVE. TEMP |
| Novice Template INCHT-EXXL         |
| utions                             |
|                                    |
|                                    |
|                                    |
|                                    |
|                                    |
|                                    |
|                                    |
|                                    |
| I                                  |
|                                    |
|                                    |
|                                    |
|                                    |
|                                    |
|                                    |
|                                    |

5建立診斷策略

配置記憶體測試的詳細資訊,然後按一下窗口底部的Add。

|   |                             | Create      | Diagnos       | tics Polic   | cies      |          | ?       | × |
|---|-----------------------------|-------------|---------------|--------------|-----------|----------|---------|---|
| 0 | Create Diagnostics Policies | T∉ Advanced | Filter 🕆 Expo | ort 🖷 Print  |           |          |         | ¢ |
| 0 | Memory Test                 | Order       | CPU Filter    | Loop Count   | Memory C  | Memory S | Pattern |   |
|   |                             |             |               | No data      | available |          |         |   |
|   |                             |             |               |              |           |          |         |   |
|   |                             |             |               |              |           |          |         |   |
|   |                             |             |               |              |           |          |         |   |
|   |                             |             |               |              |           |          |         |   |
|   |                             |             |               |              |           |          |         |   |
|   |                             |             |               | $\oplus$ Add | Delete    |          |         |   |
|   |                             |             | < P           | rev          | ext >     | Finish   | Cancel  | ) |

在彈出窗口中,根據需要填充欄位:

- 順序: 定義測試執行的順序。
- CPU過濾器:選擇為所有CPU或特定CPU進行配置。
- 回圈計數:設定測試反覆專案的數目(最小1,最大1000)。
- 記憶體塊大小:將記憶體塊設定為「大塊」或「5mb-chunk」。
- 記憶體大小:指定測試的記憶體大小。
- 模式:可選擇蝴蝶、殺手、PRBS、PRBS-addr或PRBS-killer測試。

|    |                    | Create Diagnostics Policies                       |          | ? >     |
|----|--------------------|---------------------------------------------------|----------|---------|
| 0  | Create Diagnostics | Create Memory Test $\ref{eq:constraint} 	imes$    |          | ¢       |
| 0  | Memory Test        | Order : 1                                         | Memory S | Pattern |
| Ϊ. |                    | CPU Filter : P0 P1 Cous  All Cous                 | All      | Prbs    |
|    |                    | Loop Count : 5                                    |          |         |
|    |                    | Memory Chunk Size :      Big Chunk      Smb Chunk |          |         |
|    |                    | Memory Size (GiB) : all                           |          |         |
|    |                    | Pattern : Prbs *                                  |          |         |
|    |                    |                                                   |          |         |
|    |                    | OK Cancel                                         |          |         |
|    |                    |                                                   |          |         |
|    |                    | < Prev Next >>>                                   | Finish   | Cancel  |
|    |                    |                                                   |          |         |

7建立記憶體測試

### 輸入所有欄位後,請按一下OK,然後按一下Finish。

| 1 | <b>Create Diagnostics Policies</b> | Te Advanc | ed Filter 🔶 Exp | ort 🖷 Print |           |          | ¢       |
|---|------------------------------------|-----------|-----------------|-------------|-----------|----------|---------|
|   |                                    | Order     | CPU Filter      | Loop Count  | Memory C  | Memory S | Pattern |
| 2 | Memory Test                        | 1         | All Cpus        | 5           | Big Chunk | All      | Prbs    |
|   |                                    |           |                 |             |           |          |         |
|   |                                    |           |                 |             |           |          |         |
|   |                                    |           |                 |             |           |          |         |
|   |                                    |           |                 |             |           |          |         |
|   |                                    |           |                 |             |           |          |         |
|   |                                    |           |                 |             |           |          |         |
|   |                                    |           |                 |             |           |          |         |
|   |                                    |           |                 |             |           |          |         |
|   |                                    |           |                 | + Add       | Delete    |          |         |
|   |                                    |           |                 | 0           |           |          |         |
|   |                                    |           |                 |             |           | Flatak   | Connect |
|   |                                    |           |                 | rev         | ext >     | Finish   | Cancel  |

建立診斷策略後,將其分配給刀鋒伺服器、整合機架伺服器或所有伺服器。

要將策略分配到特定伺服器,請透過訪問Equipment然後訪問Chassis來導航到所需的伺服器。

| ж. | м .                                                       | Equipment / Chassis / Cha          | usis 1 / Servers / Server 3 |                      |                     |                                                                      |
|----|-----------------------------------------------------------|------------------------------------|-----------------------------|----------------------|---------------------|----------------------------------------------------------------------|
|    | * Equipment                                               | General Inventory                  | Virtual Machines Installe   | d Firmware CMC Sessi | ons SELLogs VV Path | s Health Diagnostics Faults Events FSM Statistics Temperatures Power |
| æ  | Chansis 1                                                 | Fault Summary                      |                             |                      |                     | Physical Display                                                     |
| 00 | + Fans                                                    | 8                                  | Ø                           | 0                    | 0                   | 1                                                                    |
|    | <ul> <li>ID Modules</li> </ul>                            | 0                                  | 3                           | 0                    | 1                   |                                                                      |
|    | <ul> <li>PSUs</li> </ul>                                  | Status                             |                             |                      |                     |                                                                      |
|    | <ul> <li>Servers</li> </ul>                               |                                    |                             |                      |                     |                                                                      |
|    | + Server 3 🧕                                              | Overall Status : 🕴 OK              |                             |                      |                     |                                                                      |
|    | <ul> <li>Server 8. O</li> </ul>                           | <ul> <li>Status Details</li> </ul> |                             |                      |                     |                                                                      |
|    | Rack-Mounts                                               |                                    |                             |                      |                     |                                                                      |
|    | <ul> <li>Fabric Interconnects</li> </ul>                  | Actions                            |                             |                      |                     |                                                                      |
| -0 | <ul> <li>Fabric Interconnect A (primary) 😳</li> </ul>     | Create Service Profile             |                             |                      |                     |                                                                      |
|    | <ul> <li>Fabric Interconnect B (subordinate) 😳</li> </ul> | Associate Service Profile          |                             |                      |                     |                                                                      |
|    | Policies                                                  |                                    |                             |                      |                     |                                                                      |
|    | Port Auto-Discovery Policy                                |                                    |                             |                      |                     | Properties                                                           |
|    |                                                           | Churchman Canad                    |                             |                      |                     |                                                                      |

9狀態

#### 在螢幕頂部,打開Diagnostics頁籤。

轉到Diagnostic Policies,然後從下拉選單中選擇您建立的策略。

| *** | UCS Manager                                                                                                    |                                                        |                                    | 9 <b>9 9 9</b>                                |                                  |       |                     |
|-----|----------------------------------------------------------------------------------------------------|--------------------------------------------------------|------------------------------------|-----------------------------------------------|----------------------------------|-------|---------------------|
|     |                                                                                                    | Equipment / Dannin / Dannin 1 / Sensen / S             | ever)                              |                                               |                                  |       |                     |
|     | • Casarert<br>• Chesn                                                                                                    | Onneral Prientory Millia Muchines<br>Diagnostic Status | Induled Firmware CRIC Security SD. | Lugo Wil Plattis Health Disgnostics Faults () | ens FBF Summs Temperatures Power |       |                     |
|     | + fans<br>+ 10 Minham                                                                                                    | Bat Top And Mark                                       |                                    |                                               |                                  |       |                     |
| •   | * Seven                                                                                                    | F3W Status Over Degrades_P4<br>#3W Progress default    |                                    | 107%                                          |                                  |       |                     |
|     | Second Colored     Second Colored     Second C | Error Description                                      |                                    | 15                                            |                                  |       |                     |
| 4   | <ul> <li>Fadric Histoproschs</li> <li>Fadric Histoprosch A (primary)</li> </ul>                                                                                                    | 5-Adamatifiker # Equat: @ Perc                         | Test Type                          | Sana                                          | Description                      | Res.4 | Progress Percentage |
|     | Fabric Interconnect & Subordinate)     Addition     Process     Processes     Processes     Proceseses     Processes     Processes     Processes     Processes     Pr |                                                        |                                    |                                               | No data availative               |       |                     |
|     |                                                                                                    |                                                        |                                    |                                               |                                  |       |                     |

10診斷

要啟動診斷測試,請按一下Start按鈕。快顯警示會通知您,此診斷會導致伺服器重新啟動。

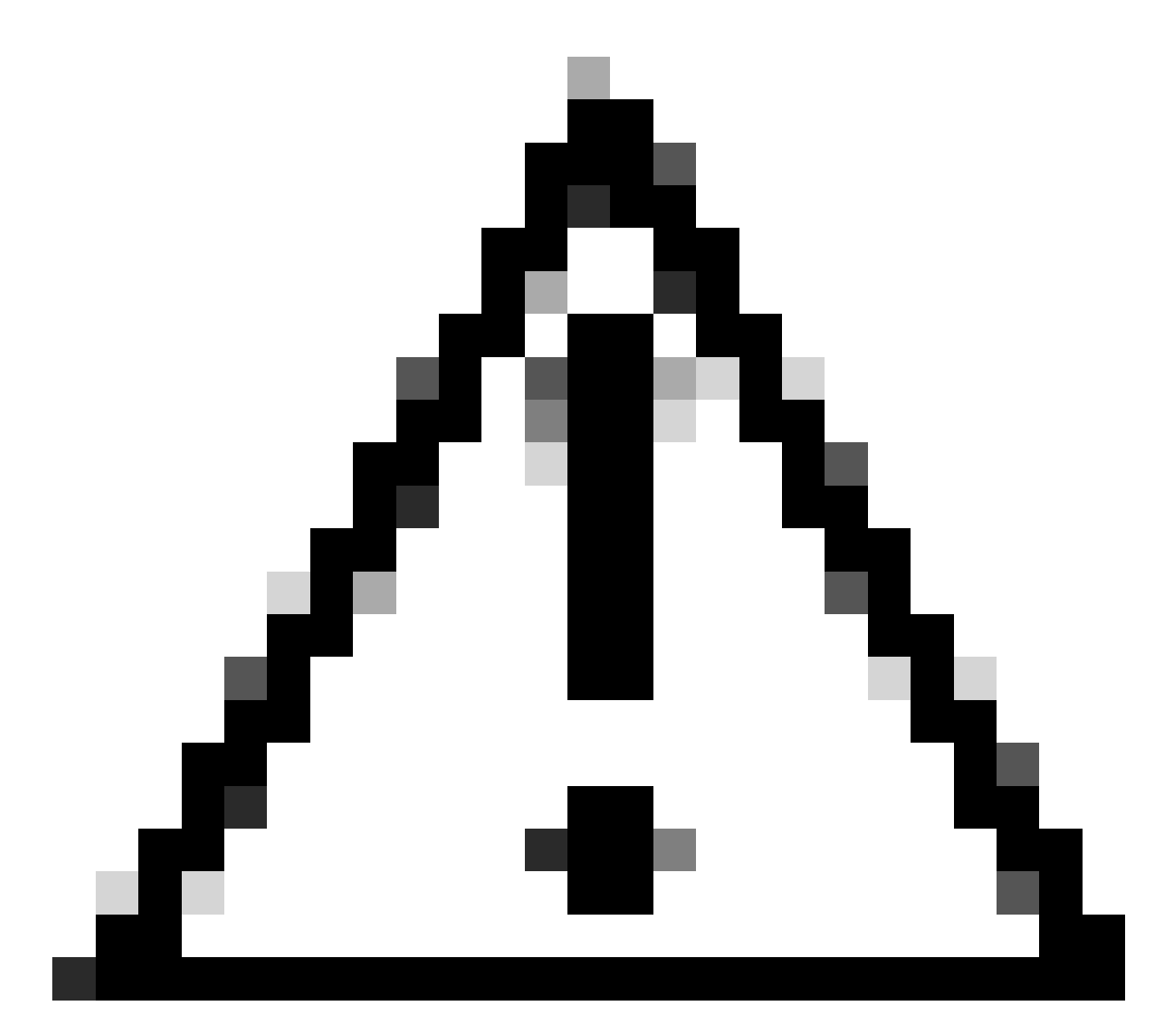

注意:此活動具有高度侵入性,必須在重新啟動所有伺服器時在維護時段內執行。

如果準備就緒,請按Yes繼續,或按No取消。

| Starting Diagnostics on this server will cause a reboot.<br>Are you sure you want to reboot?<br>Yes No | Diagnostics Server $	imes$                                                                   |  |
|----------------------------------------------------------------------------------------------------|----------------------------------------------------------------------------------------------|--|
| Yes No                                                                                                 | Starting Diagnostics on this server will cause a reboot.<br>Are you sure you want to reboot? |  |
|                                                                                                    | Yes No                                                                                       |  |

11重新啟動警示

在開始和停止按鈕下,進度列顯示當前任務說明和整體進度。

### 要隨時停止診斷,請按一下停止。

| <del>àà</del> | UCS Manager                                                                       | 😣 😒 😋 🔅<br>אר ג דע ד                                                                                                    |
|---------------|-----------------------------------------------------------------------------------|----------------------------------------------------------------------------------------------------|
| л.            | н ,                                                                               | Equipment / Dannin 1 / Dannin 1 / Servers 2 Server 3                                                                                                    |
|               | * Equipment<br>* Drawin                                                           | General Indextory Whad Machines Installed Firmware GMC Sessions SEL Logis Vill Paths Health Dispositics Faults Exercis FSM Distallics Tamperatures Power<br>Dispositive Status |
|               | fans     10 Modules                                                               | Disponit Pilosi Degener, Fig #                                                                                                    |
|               | • PSus<br>• Sevens                                                                | FM Stand Dear 2 Deg Seng Yeeds Local HIN                                                                                                    |
| -             | <ul> <li>Server 3</li> <li>Server 8</li> </ul>                                    | Test Densk Progens : 0%                                                                                                    |
| -             | <ul> <li>Rock Mounts</li> </ul>                                                   | Dopositi Revit                                                                                                    |
| 4             | <ul> <li>Rabric Interconnects</li> <li>Rabric Interconnect A (primary)</li> </ul> | 5_λλωσεί Που 4 δομι         θ δομί         θ ποι Τχρί         δομία         θεωτί         θ ποι 1                                                                              |
|               | fabric interconnect 8 (subordinate)      Policies                                 | No titra kaikutie                                                                                                    |
|               | Line was conclosed reach                                                          |                                                                                                    |

12進度列

診斷完成後,顯示診斷結果。

在此測試中,未發現記憶體問題。如果結果返回Fail,請為伺服器生成日誌並聯絡TAC以獲取幫助。

| Equipment / Chassis / Chassis 1 / Server 3       |                                  |                                          |                               |        |
|--------------------------------------------------|----------------------------------|------------------------------------------|-------------------------------|--------|
| General Inventory Wrtual Machines Installed Firm | ware OMC Sessions SEL Logs VE Pu | the Health Diagnostics Faults Events FSM | Statistics Temperatures Power |        |
| Diagnostic Status                                |                                  |                                          |                               |        |
| Diagnostic Policies : Diagnostic_Pol •           |                                  |                                          |                               |        |
| Start Stop                                       |                                  |                                          |                               |        |
| Operation State : Completed                      |                                  |                                          |                               |        |
| FSM Status Descr : Nop                           |                                  |                                          |                               |        |
| FSM Progress                                     |                                  | 100%                                     |                               |        |
| Test Overal Progress :                           |                                  | 100%                                     |                               |        |
| Error Description :                              |                                  |                                          |                               |        |
| Diagnostic Result                                |                                  |                                          |                               |        |
|                                                  |                                  |                                          |                               |        |
| Ty Abanced Filter + Deport Print                 |                                  |                                          |                               |        |
| 0                                                | Test Type                        | Status                                   | Description                   | Result |
| 1                                                | Memory Test Pmem2                | Completed                                | No memory errors detected     | Pass   |

13總體進展

#### 要在所有伺服器上運行診斷程式,請訪問Equipment並按一下最右邊的Diagnostics。

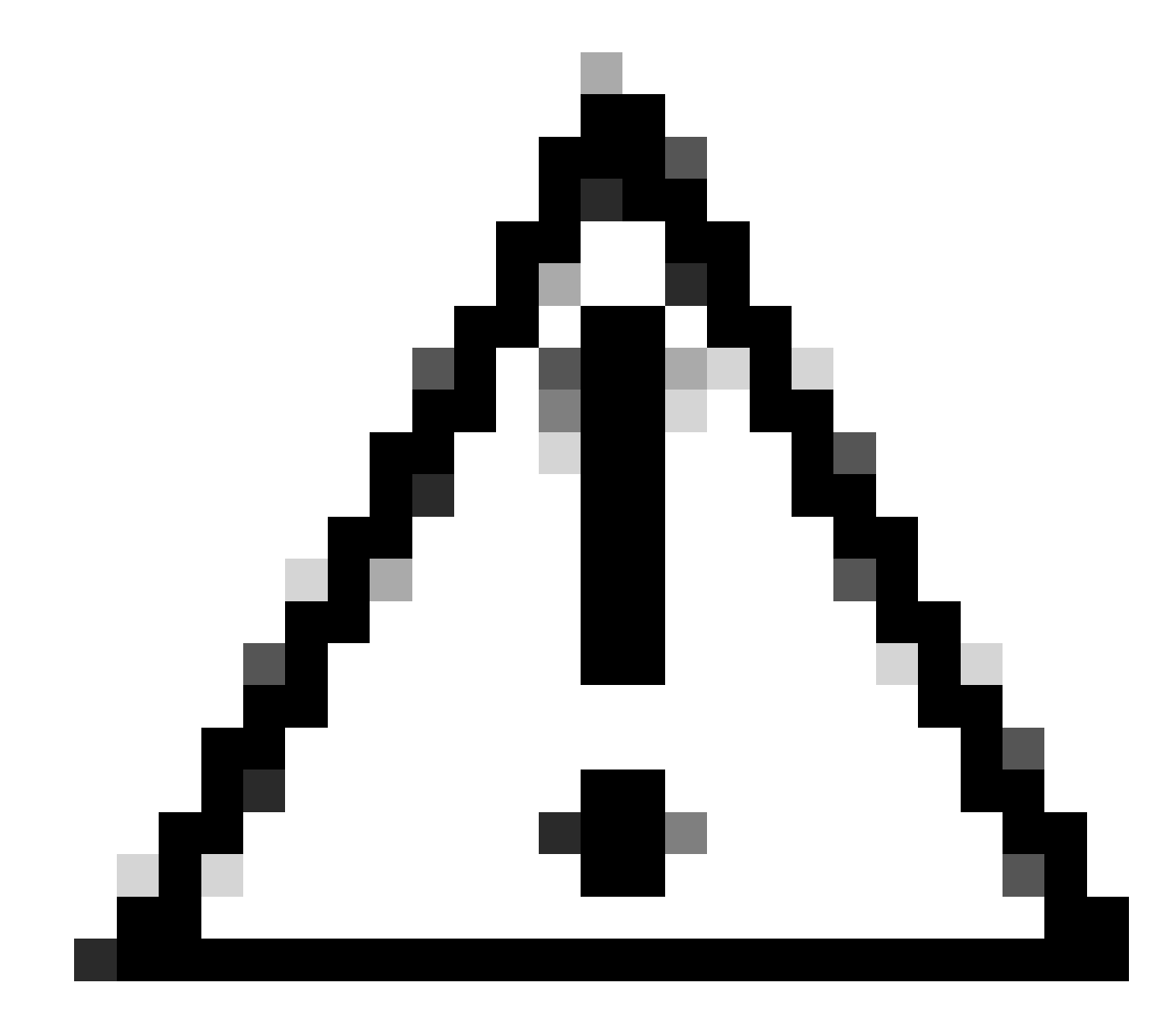

注意:此活動具有高度侵入性,必須在重新啟動所有伺服器時在維護時段內執行。

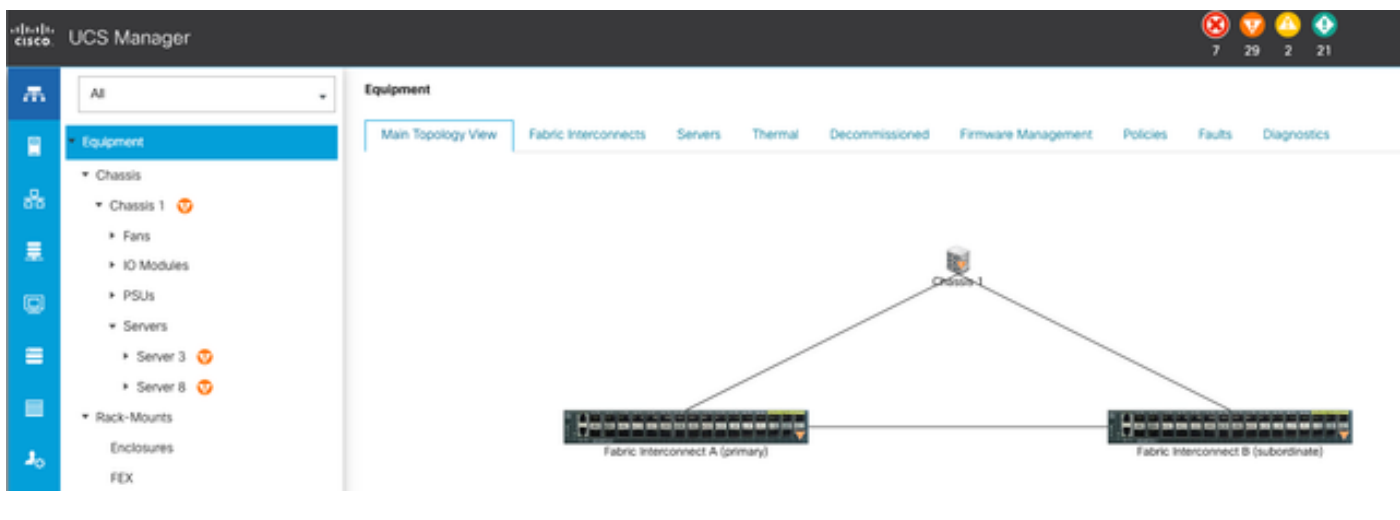

```
14主拓撲
```

這將打開一個新螢幕,您可以在其中選擇對刀鋒伺服器或機架伺服器運行診斷。

此程式可讓您在具有不同組態的伺服器上同時執行多個診斷測試。

| Equipment                                              |                                                      |              |                 |                             |
|--------------------------------------------------------|------------------------------------------------------|--------------|-----------------|-----------------------------|
| Main Topology Vew Fabric Interconnects Servers Thermal | Decommissioned Fernware Management Policies Faults D | ispreatics   |                 |                             |
| Bade Servers Rack Servers                              |                                                      |              |                 |                             |
| Actions                                                |                                                      |              |                 |                             |
| Sart                                                   |                                                      |              |                 |                             |
|                                                        |                                                      |              |                 |                             |
| Disproefic Result                                      |                                                      |              |                 |                             |
| % Advanced Filter + Export - & Print                   |                                                      |              |                 |                             |
| Kane                                                   | Chesia D                                             | PO           | Operation State | Overall Progress Percentage |
| Server 3                                               | 1                                                    | UC58-8200-M5 | Completed       | 100                         |
| Server 8                                               | 1                                                    | UC58-8200-M6 | ide             | +                           |

15台刀鋒伺服器

按一下Start即會出現一個彈出警報,通知您將重新啟動伺服器。

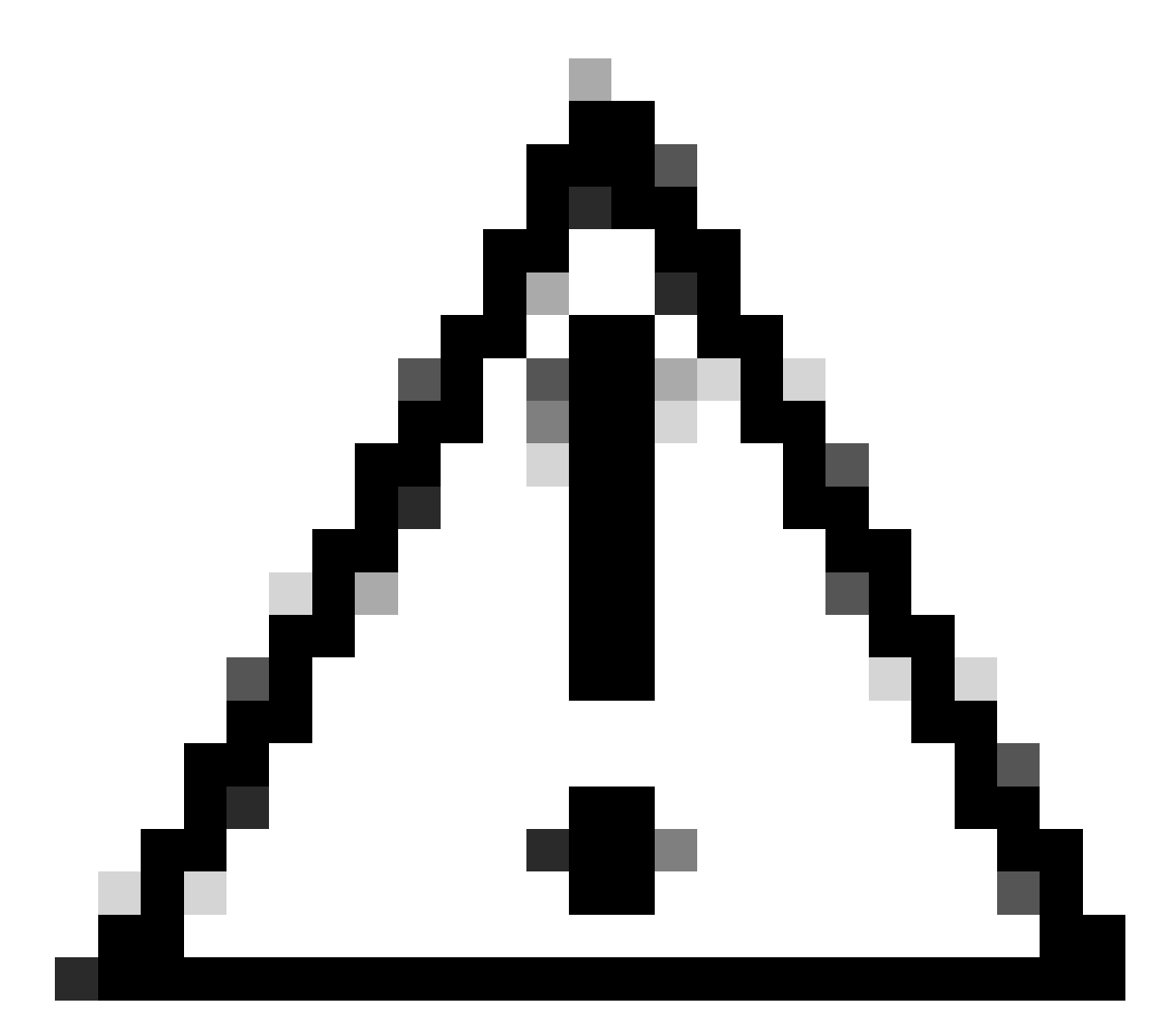

注意:此活動具有高度侵入性,必須在重新啟動所有伺服器時在維護時段內執行。

選擇Yes繼續診斷測試,或選擇No取消。

|                                  | X            |
|----------------------------------|--------------|
| Are you sure you want to reboot? | all servers. |
| Yes                              | No           |

16維護警報

在確認診斷測試之後,多台伺服器的進度會反映在運行狀態列和整體進度百分比列中,指明當前測 試百分比。

| Equipment                                                |                                                     |              |                  |                            |
|----------------------------------------------------------|-----------------------------------------------------|--------------|------------------|----------------------------|
| Man Topology View - Ratic Insecureors - Servers - Themat | Decommissioned Permane Management Policies Faults D | seprovitiza  |                  |                            |
| Bade Servers Rock Servers                                |                                                     |              |                  |                            |
| Actions                                                  |                                                     |              |                  |                            |
| Set.                                                     |                                                     |              |                  |                            |
| Star .                                                   |                                                     |              |                  |                            |
| Diagnostis Result                                        |                                                     |              |                  |                            |
| 5-Advanced Filter # Equat: @ Price                       |                                                     |              |                  |                            |
| Name                                                     | Dramit @                                            | PD           | Operation States | Overal Progress Percentage |
| Server 1                                                 | 1                                                   | UC58-8200-MS | a Popus          | 4)                         |
| Server 2                                                 | 1                                                   | UC88-8200-MS | a Popea          | 100                        |
|                                                          |                                                     |              |                  |                            |
|                                                          |                                                     |              |                  |                            |
|                                                          |                                                     |              |                  |                            |

#### 17伺服器進度

| Displorifi Result                |            |              |                 |                             |  |  |  |  |
|----------------------------------|------------|--------------|-----------------|-----------------------------|--|--|--|--|
| 5 Abaroa Firer + Equit - () Pres |            |              |                 |                             |  |  |  |  |
| Name                             | Chassin ID | P0           | Operation State | Overall Progress Percentage |  |  |  |  |
| Server 1                         | 1          | UC58-8200-M5 | Completed       | 100                         |  |  |  |  |
| Server 2                         | 1          | UCSB-8200-MS | Completed       | 100                         |  |  |  |  |

18運行狀態

連按兩下任何伺服器以做進一步調查。此操作將打開該特定伺服器的診斷結果。

| Equipment / Chansis / Chansis 1 / Servers / Server 1 |                                       |                                          |                           |       |                     |  |  |  |  |
|------------------------------------------------------|---------------------------------------|------------------------------------------|---------------------------|-------|---------------------|--|--|--|--|
| General Inventory Virtual Machines Installed Fire    | ware CMC Sessions SEL Logs W Parts II | eath Diagnostics Faults Events FSM State | tica Temperatures Power   |       |                     |  |  |  |  |
| Glagnostic Status                                    |                                       |                                          |                           |       |                     |  |  |  |  |
| Disgnostic Policies : Diagnostic_Pol ·               |                                       |                                          |                           |       |                     |  |  |  |  |
| Bat Inc                                              |                                       |                                          |                           |       |                     |  |  |  |  |
| Operation State Completed                            |                                       |                                          |                           |       |                     |  |  |  |  |
| FSM Status Descr : Nop                               |                                       |                                          |                           |       |                     |  |  |  |  |
| PSM Progress :                                       |                                       | 100%                                     |                           |       |                     |  |  |  |  |
| Test Overall Progress :                              |                                       | 100%                                     |                           |       |                     |  |  |  |  |
| Error Description :                                  |                                       |                                          |                           |       |                     |  |  |  |  |
| Diagnostic Result                                    |                                       |                                          |                           |       |                     |  |  |  |  |
| 15-Advanced Filter # Export . @ Print                |                                       |                                          |                           |       |                     |  |  |  |  |
| 0                                                    | Tent Type                             | Status                                   | Description               | Beaut | Progress Percentage |  |  |  |  |
| 1                                                    | Memory Test Preem2                    | Completed                                | No-memory errors detected | Pasa  | 100                 |  |  |  |  |

如果Result列報告Fail而不是Pass,請向TAC提交支援請求。 收集伺服器日誌,或者,如果您有可用的Intersight,則收集伺服器的序列號。 將此資訊納入案例,以協助我們的工程師立即開始調查問題。

#### 關於此翻譯

思科已使用電腦和人工技術翻譯本文件,讓全世界的使用者能夠以自己的語言理解支援內容。請注 意,即使是最佳機器翻譯,也不如專業譯者翻譯的內容準確。Cisco Systems, Inc. 對這些翻譯的準 確度概不負責,並建議一律查看原始英文文件(提供連結)。